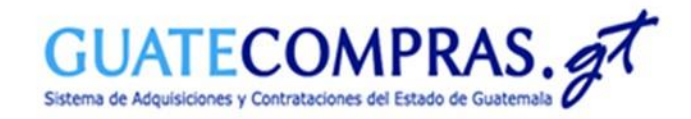

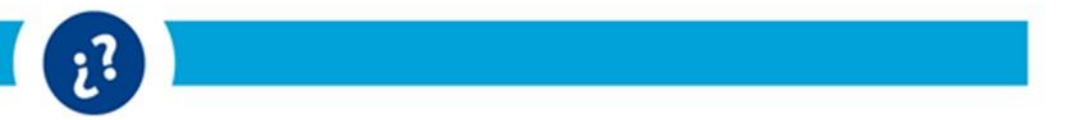

## Guía de usuario:

# Prórroga Recepción de Solicitud de Ofertas Técnicas en eventos bajo la modalidad de "Subasta Electrónica Inversa -SEI- (Art. 54 Bis LCE)"

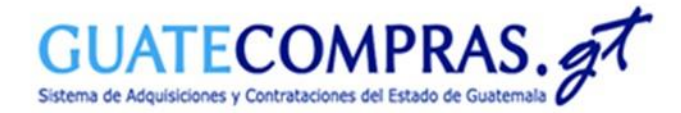

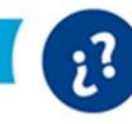

### Prórroga (Recepción de Solicitudes de ofertas técnicas.)

| Unidad compradora                | Precalificación Bases de concursos                                                                   | Publicaciones (NPG)                        | Concursos   Inconformidades                                                    | Inhabilitaciones                                                                                               | Usuarios                                                  |                            |    |
|----------------------------------|----------------------------------------------------------------------------------------------------|--------------------------------------------|--------------------------------------------------------------------------------|----------------------------------------------------------------------------------------------------|-----------------------------------------------------------|----------------------------|----|
| MINISTERIO DE FINAN              | ZAS PÚBLICAS - DIRECCIÓN DE ASUNTOS                                                                  | ADMINISTRATIVOS                            |                                                                                |                                                                                                    |                                                           | Cerrar Sesi                | ón |
| Bases 1254                       | Anulada (Sin concurso)<br>Preparada<br>Publicada<br>Registrada                                       | Cantidad<br>34<br>24<br>1130<br>66         | 100 A                                                                          | jHola!<br>Bienvenido a t<br>¿Conoces todo lo que j<br>realizar con tu escrito<br>Visita el tutorial <u>agu</u> | <mark>u Escritorio</mark><br>puedes<br>rio?<br><u>ม</u> ี |                            |    |
| Concursos<br>vigentes            | Todos                                                                                                | Cantidad<br><u>12</u>                      | Accesos Directos de Crea                                                       | ción:                                                                                                    | Creation de<br>Precalificación                            | Creatinde                  |    |
| Concursos en<br>evaluación<br>38 | Con listado de oferentes pendiente d<br>En evaluación (todos)<br>En evaluación durante más de 5 días | Cantidad<br>e publicar 12<br>15<br>11<br>N | Operar sobre un concurso<br>Operar sobre bases<br>Operar sobre inconformidades | 142                                                                                                    | 218550                                                    | Buscar<br>Buscar<br>Buscar | •- |
| Proyecto de bases                | Anulado (Sin concurso)<br>Finalizado (Sin observaciones)                                             | Cantidad<br>34<br>2                        | Búsquedas Avanzadas                                                            | Plan And                                                                                                    | ual de Compras                                            | •                          |    |
| Precalificación                  | Terminado Precalificado                                                                              | Cantidad<br><u>1</u>                       | Consultas<br>Concursos<br>Publicación NPG<br>Plan Anual de Compras             |                                                                                                    |                                                           |                            |    |

Para realizar la prórroga de Recepción de Solicitud de Ofertas Técnicas en un concurso bajo la modalidad de Subasta Electrónica Inversa -SEIedeberá dirigirse a:

- > Operar sobre un concurso.
- > Escriba el número de NOG y de clic en "Buscar".

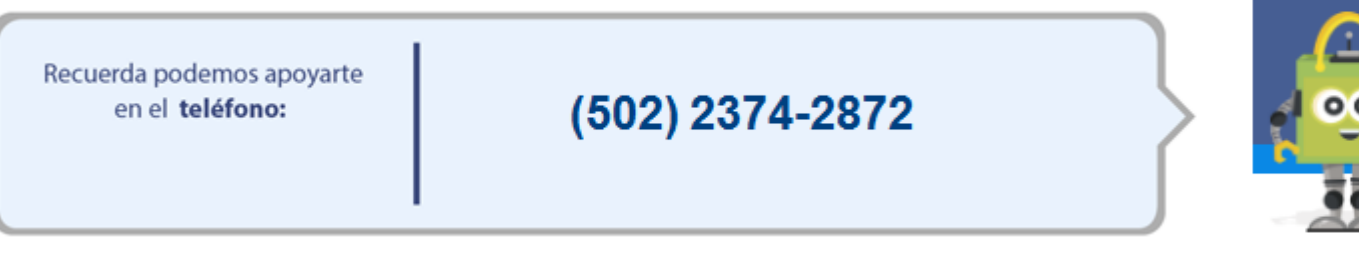

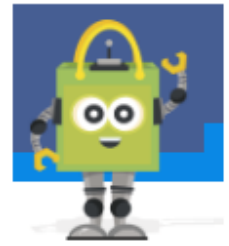

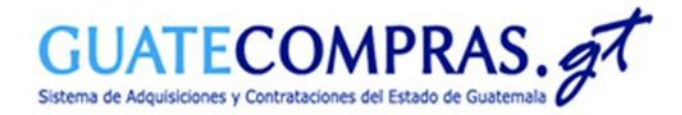

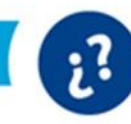

## Prórroga (Recepción de Solicitudes de ofertas técnicas.)

| Operacio | nes de concurso                                                                                | Bases del Proceso | Tipos de Producto | Requisitos de las Bases | Historial de acciones | Datos del Proceso de la Subasta |  |  |  |  |  |  |
|----------|------------------------------------------------------------------------------------------------|-------------------|-------------------|-------------------------|-----------------------|---------------------------------|--|--|--|--|--|--|
| Opera    | Operaciones del Concurso                                                                       |                   |                   |                         |                       |                                 |  |  |  |  |  |  |
|          |                                                                                                |                   |                   |                         |                       |                                 |  |  |  |  |  |  |
|          |                                                                                                |                   |                   |                         |                       |                                 |  |  |  |  |  |  |
| No       | Operaciones Disponibles                                                                        |                   |                   |                         |                       |                                 |  |  |  |  |  |  |
| 1        | Modificar Requisitos de las Bases (Únicamente tiene un día de validez)                         |                   |                   |                         |                       |                                 |  |  |  |  |  |  |
| 2        | Modificar datos secundarios (incluye todas las ofertas presentadas)                            |                   |                   |                         |                       |                                 |  |  |  |  |  |  |
| 3        | Importar Tipos de Productos                                                                    |                   |                   |                         |                       |                                 |  |  |  |  |  |  |
| 4        | Modificar Tipos de Productos                                                                   |                   |                   |                         |                       |                                 |  |  |  |  |  |  |
| 5        | Modificación de Criterios de Calificación (incluye todas las ofertas presentadas)              |                   |                   |                         |                       |                                 |  |  |  |  |  |  |
| 6        | Publicar suspensión o Reanudación del Proceso                                                  |                   |                   |                         |                       |                                 |  |  |  |  |  |  |
| 7        | Prorroga (Recepción de Solicitudes de ofertas tecnicas)                                        |                   |                   |                         |                       |                                 |  |  |  |  |  |  |
| 8        | Revisar preguntas                                                                              |                   |                   |                         |                       |                                 |  |  |  |  |  |  |
| 9        | Publicar respuestas                                                                            |                   |                   |                         |                       |                                 |  |  |  |  |  |  |
| 10       | Publicar Acta de Apertura                                                                      |                   |                   |                         |                       |                                 |  |  |  |  |  |  |
| 11       | Publicación de Facturas (Esta opción permite publicar las facturas relacionadas a un concurso) |                   |                   |                         |                       |                                 |  |  |  |  |  |  |
| 12       | Historial de Subasta Inversa (Esta opción muestra el Historial de Subasta Inversa)             |                   |                   |                         |                       |                                 |  |  |  |  |  |  |
| 13       | Finalizar concurso (adjudicar)                                                                 |                   |                   |                         |                       |                                 |  |  |  |  |  |  |
| 14       | Anular concurso en estatus suspendido (Anular)                                                 |                   |                   |                         |                       |                                 |  |  |  |  |  |  |
| 15       | Finalizar concurso (adjudicar, anular/prescindir o declarar desierto)                          |                   |                   |                         |                       |                                 |  |  |  |  |  |  |
| 16       | Imprimir Historial de Subasta Inversa (Esta opción muestra el Historial de Subasta Inversa)    |                   |                   |                         |                       |                                 |  |  |  |  |  |  |
| 17       | Publicar otros documentos                                                                      |                   |                   |                         |                       |                                 |  |  |  |  |  |  |
| 18       | Publicar resolución de recursos (Publicar resolución de recursos)                              |                   |                   |                         |                       |                                 |  |  |  |  |  |  |
| 19       | Exportar (toma los Tipos de Producto y los copia en un archivo Excel)                          |                   |                   |                         |                       |                                 |  |  |  |  |  |  |
| 20       | Imprimir (genera archivo en formato PDF para imprimir)                                         |                   |                   |                         |                       |                                 |  |  |  |  |  |  |

• De clic en el numeral 7: "Prórroga (Recepción de Solicitudes de ofertas técnicas)".

Volver

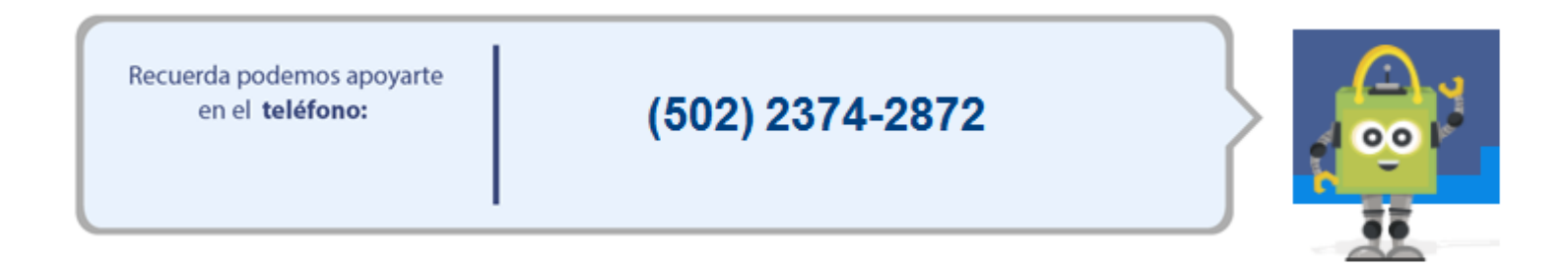

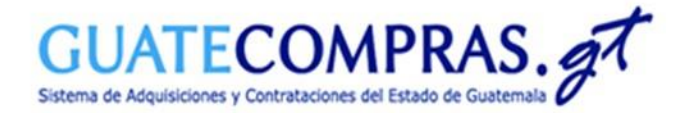

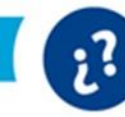

### Prórroga (Recepción de Solicitudes de ofertas técnicas.)

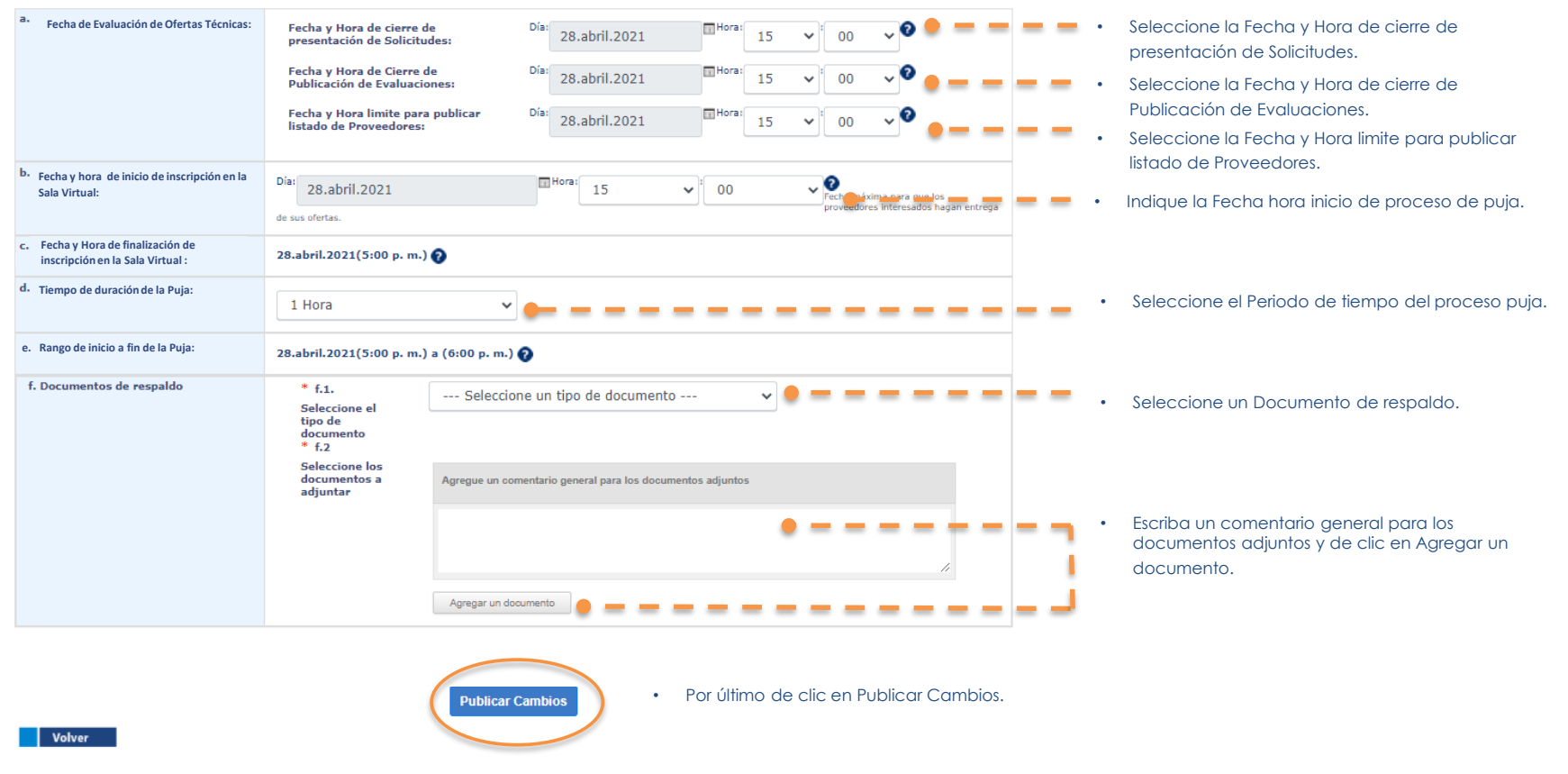

Recuerda podemos apoyarte en el **teléfono:** 

(502) 2374-2872

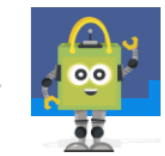

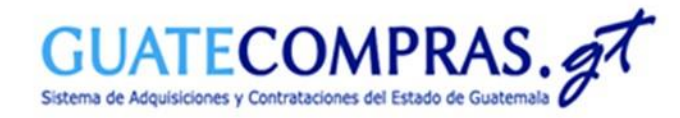

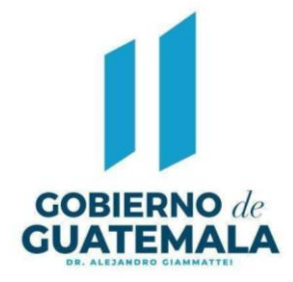

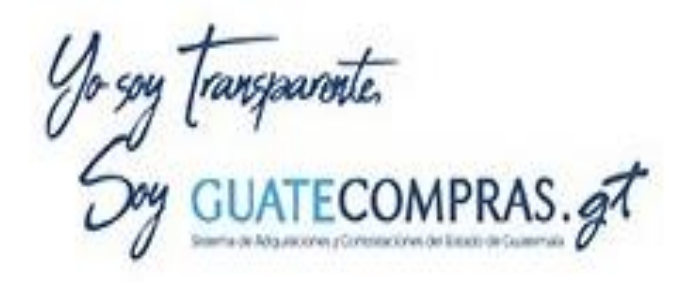

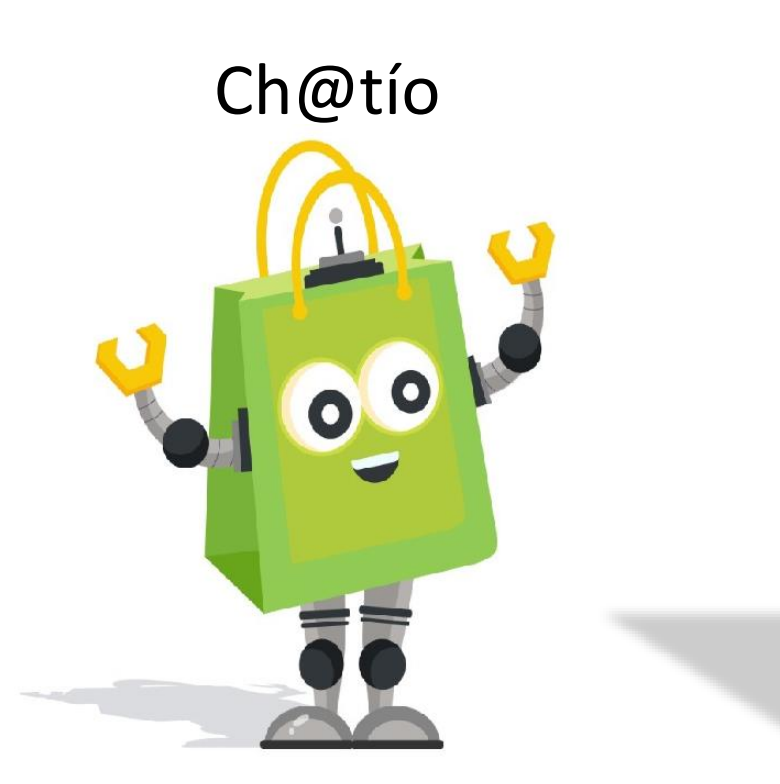

# Facebook Guatecomprasgt

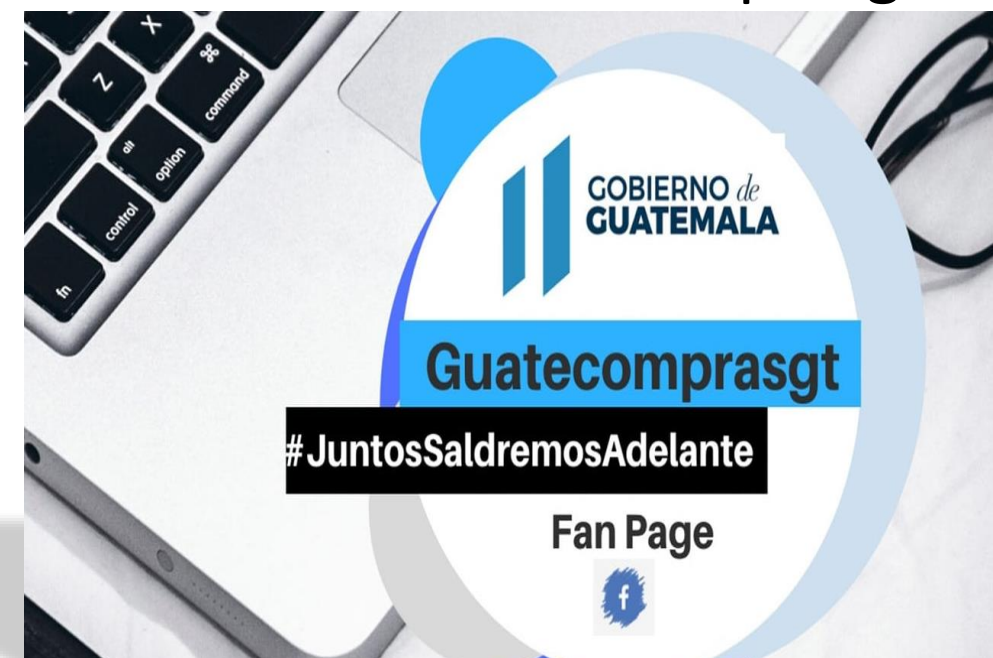